# Bér-és munkaügyi rendszer 2007 telepítés

Fontos, hogy ha nem hálózatosan telepíti a bérprogramot, akkor a beállításokat csak azon a gépen kell elvégezni, ahol a programot használja. Hálózatos telepítés esetén, a szerver gépen a szerver gépre és kliens gépre vonatkozó beállításokat is el kell végezni, míg a kliens gépre csak a kliens géphez leírtak szükségesek.

## I. SZERVER GÉP

# BEÁLLÍTÁSOK MÁS KULCS-SOFT ALKALMAZÁSHOZ MÁR FELTELEPÍTETT 8-AS SQL SERVER (SQL 2000) MEGLÉTE ESETÉN

A szerver gépen írja be a Windows Start menü / Futtatás pontjába, hogy SQLMANGR, majd nyomjon OK-t.

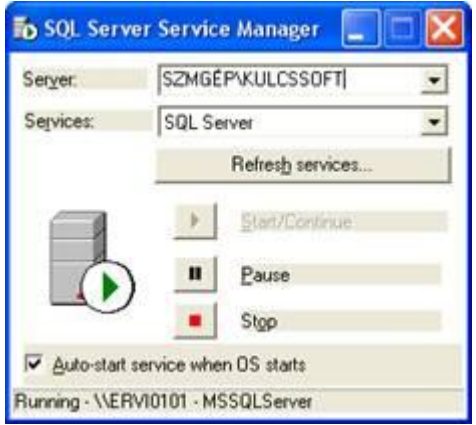

Ha a Server mezőben csak az Ön számítógépnevét\KULCSSOFT bejegyzést találja, tegye a következőket:

- Lépjen be a Windows Start menü / Futtatás pontjába.
  - Indítsa el a C:\Program Files\Microsoft SQL Server\80\Tools\Binn mappából az SVRNETCN.exe alkalmazást.

| dokumentum vagy az<br>Windows megnyitja azt. |
|----------------------------------------------|
| <b>X</b>                                     |
| va Tallózác                                  |
|                                              |

- Válassza az Instance(s) on this server legördülő menüben a GÉPNÉV\KULCSSOFT-ot.
- Jobb oldalon a Enabled Protocols alatt válassza ki a TCP/IP protokolt(kattintson rá egyszer) és kattintson a Properties gombra.

| eneral Network Libraries                                                                                |               |                     |   |
|----------------------------------------------------------------------------------------------------|---------------|---------------------|---|
| Instance(s) on this server:                                                                             | TRE0102VKULCS | SSOFT               | • |
| Disabled protocols:                                                                                     | En            | abled protocols:    |   |
| NWLink IPX/SPX                                                                                          | Enable >> Ti  | amed Pipes<br>CP/IP |   |
| Force protocol engryption<br>Enable <u>WinSock</u> proxy<br>Wingock proxy address<br>WinSock proxy port |               | Properties          |   |

• Az alábbi ablakban állítsa be a Deafult port-nak az 1434-es portot:

| Network Protocol Default Va | lue Setup |
|-----------------------------|-----------|
| Default port:               | 1434      |
| ☐ Hide server               |           |
|                             |           |
|                             |           |
|                             |           |

Kattintsunk az Ok gombra.

• Kattintson az Alkalmaz gombra és a program az alábbi üzenetet fogja küldeni:

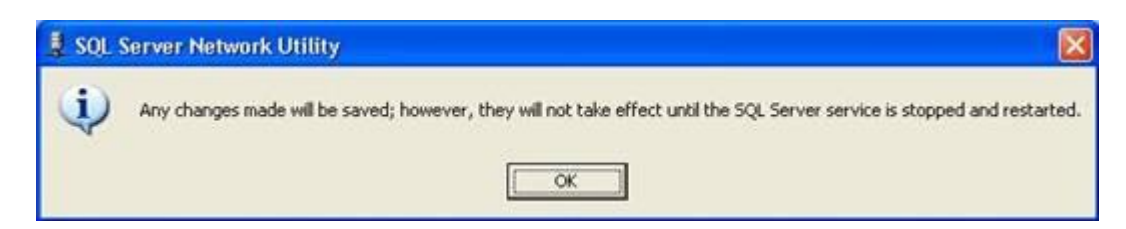

Nyomjon Ok-t.

- Lépjen be a Start menü\Futtatás menüjébe és írja be: SQLMANGR.
- Válassza ki a GÉPNÉV\KULCSSOFT server-t és kattintson a Stop gombra. Ha leállt az sql server, kattintson a Start gombra.

| SZMGÉP\KULCSSOFT 🗾 |  |
|--------------------|--|
| SQL Server         |  |
| Refresh services   |  |
| Start/Continue     |  |
| Pause              |  |
| Stop               |  |
|                    |  |

**A.** Ha a szerver gépen található Tűzfal alkalmazás, akkor nyissa meg az SQL Server részére az 1434-es portot.

**B.** Ha szerver gépen csak Windows tűzfal található, állítsa be a "Kivételek" fülön a 1434 portot az alábbi módon.

1. Kattintson a Vezérlőpult / Biztonsági központ pontjában a Windows Tűzfal ikonra.

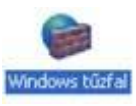

2. A Windows tűzfal konfigurációs ablakán kattintson a Kivételek fülre.

Válassza ki a Port hozzáadása gombot.

| italános Kivételek Speciális                                                                                                    |                                                                             |
|----------------------------------------------------------------------------------------------------|-----------------------------------------------------------------------------|
| A Windows tűzfal ki van kapcsolva. A számítógép l<br>internetiől indítolt támadások és behatolások veszé<br>bejelőlni az Általános lapon lévő Bekapcsolva válas | ultó források ból, például az<br>lyének van kitéve. Ajánlatos<br>ztógombot. |
| Név                                                                                                    | 1                                                                           |
|                                                                                                    |                                                                             |
|                                                                                                    |                                                                             |
|                                                                                                    |                                                                             |
|                                                                                                    | ~                                                                           |
| Program hozzáadása                                                                                                    | Szerkesztés                                                                 |
| Pogram hozzáadása<br>Pogram hozzáadása<br>Pogram hozzáadása<br>Pogram hozzáadása                                                                                | Szerkesztés Törlés<br>amot blokkol                                          |
| Program hozzáadása<br>Pgrt hozzáadása<br>Értesítést kérek, ha a Windows tüztal egy progra<br>Milven veszélvek reilenek a kivételek engedélvezés                 | Szerkesztés<br>Iörlés<br>amot blokkol<br>ében?                              |

3. A megjelenő ablakon írja be a következőket: A név: SQL8, a Port száma: 1434 a TCP legyen bekattintva.

| Port hozzáadá:                                                  | sa 🔰 🔀                                                                                                    |
|-----------------------------------------------------------------|----------------------------------------------------------------------------------------------------|
| Ezekkel a beállítá:<br>megnyitni kívánt p<br>a használni kívánt | okkal megnyithat egy portot a Windows tűzfalon. A<br>ort számával és protokolljával kapcsolatban tanulmányozza<br>program vagy szolgáltatás dokumentációját. |
| <u>N</u> év:                                                    | SQL8                                                                                                    |
| Port s <u>z</u> áma:                                            | 1434                                                                                                    |
|                                                                 |                                                                                                    |
| <u>Mik a portnyitás ko</u><br>Hatókör módosí                    | <u>ckázatai?</u><br>tása OK Mégse                                                                                                    |

Nyomjon OK-t.

4. Kattintson a Kivételek fülön a Program hozzáadása gombra.

| half                              | Washinks                                       | Prese Miles                                                                                                    |                                                             |
|-----------------------------------|------------------------------------------------|----------------------------------------------------------------------------------------------------|-------------------------------------------------------------|
| utalanos                          | Provinciality.                                 | Specialit                                                                                                    |                                                             |
| A Windo<br>interneti<br>bejelolni | wo tüzfal ki<br>öl indított tá<br>az Általánot | van kapcsolva. A számítógép kültö<br>nadások és behatolások veszélyéne<br>lapon lévő Bekapcsolva választógr<br>atatások | forrásokból, például az<br>k van kitéve. Ajánlatos<br>mbot. |
| Név                               | or, es szolgi                                  | ededitor.                                                                                                    |                                                             |
|                                   |                                                |                                                                                                    |                                                             |
|                                   |                                                |                                                                                                    |                                                             |
|                                   |                                                |                                                                                                    |                                                             |
|                                   |                                                |                                                                                                    |                                                             |
|                                   |                                                |                                                                                                    |                                                             |
|                                   |                                                |                                                                                                    |                                                             |
|                                   |                                                |                                                                                                    |                                                             |
|                                   |                                                |                                                                                                    |                                                             |
|                                   |                                                |                                                                                                    |                                                             |
| Progra                            | m hozzásál                                     | sa                                                                                                    | rkesztés_] []orlés                                          |
| Progra                            | m hozzásál                                     | na. (Pgit hozzáadása) (Sze                                                                                              | rikesztés Dicités                                           |
| Progra                            | en hozzásáli<br>ilést kérek,                   | na                                                                                                    | rkesztés_] [jörlés<br>blokkol                               |

5. Kattintson a Tallózás gombra és válassza ki a következő alkalmazást:

C:\Program Files\Microsoft SQL Server\MSSQL\$KULCSSOFT\Binn\sqlservr.exe

| rogram                                  | hozzaadasa                                                                                                    | Ľ                                                                          |
|-----------------------------------------|----------------------------------------------------------------------------------------------------|----------------------------------------------------------------------------|
| Ha a kivétr<br>valamelyik<br>program ne | slek közé felvéve lehetővé szeretné te<br>programmal, jelölje ki azt az alábbi listál<br>m szerepel a listán, a Tallózás gombra | nni a kommunakációt<br>ból, vagy ha a kívánt<br>kattintva keresse meg azt. |
| Programok                               |                                                                                                    |                                                                            |
| adper                                   | YT .                                                                                                    | ^                                                                          |
|                                         |                                                                                                    |                                                                            |
|                                         |                                                                                                    |                                                                            |
| Elérési út                              | C/Program Files/Microsoft SQL Serv                                                                                              | ver/MSSQ Tgłóżós                                                           |

6. Zárja be (OK gomb) az alkalmazást.

#### **II. KLIENS GÉP**

# BEÁLLÍTÁSOK MÁS KULCS-SOFT ALKALMAZÁSHOZ MÁR FELTELEPÍTETT 8-AS SQL SERVER (SQL 2000) MEGLÉTE ESETÉN

1. A kliens gépen Írja be a Windows Start menü / Futtatásba, hogy cliconfg, majd nyomjon OK-t.

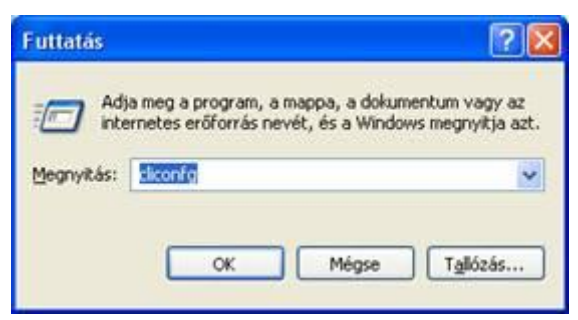

2. Kattintson az Alias fülre.

|  | 100 |              |
|--|-----|--------------|
|  | Н   | ozzaagas     |
|  | -   | Itāvolītās   |
|  |     | and an other |
|  |     | H            |

3. A Hozzáadás gomb segítségével a következő beállításokat vigye fel.

| Hálózati függvénytár-kor                                                                                                    | nfiguráció hozzáadása                                                                |                      |
|----------------------------------------------------------------------------------------------------|--------------------------------------------------------------------------------------|----------------------|
| J Kiszolgálóglias:                                                                                                    | SQL2008                                                                              |                      |
| Hálózati könyvtárak<br>C Named gipe-ok<br>G ICP/IP<br>Tögbprotokollos<br>NW/Link IPX/SPX<br>AppleTalk<br>Banyan VINES<br>VIA<br>Egyéb | Kapcsolat paraméterei<br>Kiszolgálónév:<br>© Dinamikus portmeghatározás<br>Pogtszám: | SZERVERGÉPVKULCSSOFT |

Kiszolgálóalias: SQL8, Hálózati könyvtárak: TCP/IP, Kiszolgálónév: Szerver számítógép neve\KULCCSOFT, Dinamikus portmeghatározás NE legyen bekattintva, Portszám:1434

A megadott értékek rögzítéséhez kattintson az OK gombra, majd az Alkalmaz és megint OK gombra.

## Ha ezek után sem indul a kliens gépen a szoftver:

1. Kattintson a szerver gépen a Vezérlőpult / Biztonsági központ pontjában a Windows Tűzfal ikonra.

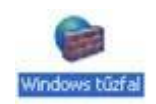

2. Kattintson az Általános fülön a Kikapcsolva jelölőnégyzetre.

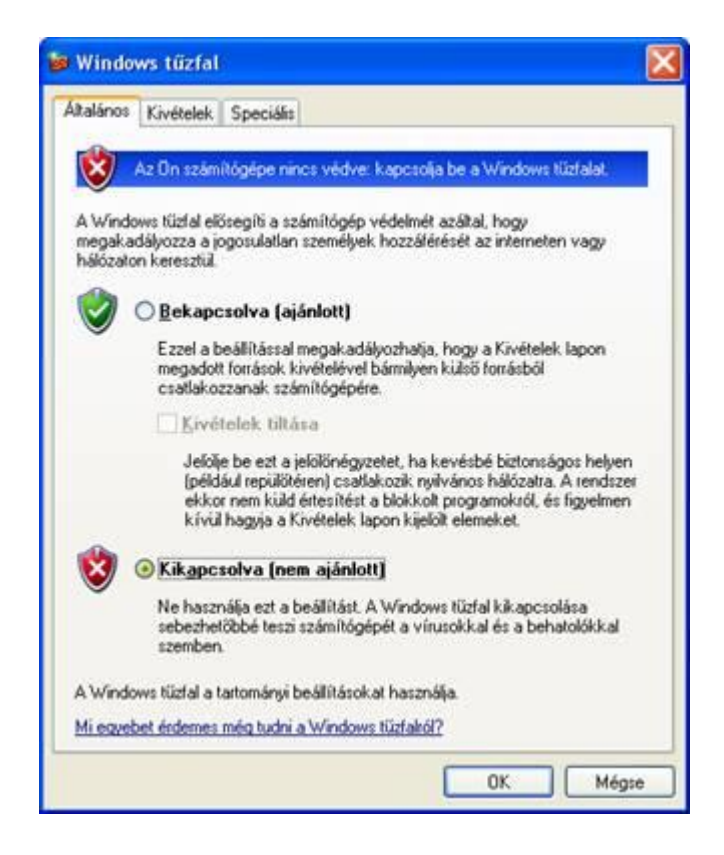

3. Indítsa el a kliens gépen a programot, majd kapcsolja vissza a szerver gépen a Windows tűzfalat (Bekapcsolva).